# **Illustrated Parts & Service Map**

# HP Pro 1105 Series All-in-One Business PC

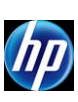

© 2013 Hewlett-Packard Development Company, L.P. The information contained herein is subject to change without notice. HP shall not be liable for technical or editorial errors or omissions contained herein. Intel, Pentium, Intel Inside, and the Intel logo are trademarks or registered trademarks of the Intel Corporation and its subsidiaries in the U.S. and other countries.

Document Number 713370-003.

3rd Edition March 2013.

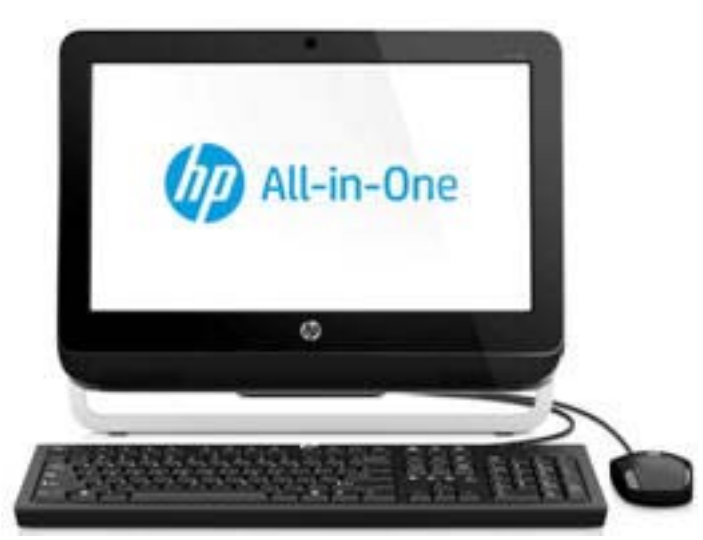

## **Key Specifications**

| Processor Type        | AMD Dual Core E1-1200 (1.40 GHz, 1 MB L2 cache)                                                                                                    |  |
|-----------------------|----------------------------------------------------------------------------------------------------|--|
| RAM Type              | PC3-10600 DDR3, 1333 MHz, non-ECC SDRAM                                                                                                    |  |
| Maximum RAM Supported | 8 GB (2 SODIMM slots)                                                                                                    |  |
| Display               | 18.5-inch, HD, anti-glare, non-touch                                                                                                    |  |
| Expansion Slots       | (1) Mini PCIe x1, half-height                                                                                                    |  |
| Graphics Adapter      | Integrated ATI Radeon HD 7310<br>Microsoft® DirectX® 11 capable                                                                                                    |  |
| Chipset               | AMD A68 FCH                                                                                                    |  |
| Drive Support         | (1) 5.25-inch Slimline, (1) 3.5-inch hard drive                                                                                                    |  |
| I/O Interfaces        | <u>Side</u> : (2) USB 3.0, (1) microphone in, (1) headphone<br>out, (1) 6-in-1 card reader<br><u>Rear</u> : (4) USB 2.0, (1) Power connector, (1) RJ-45<br>Ethernet, (1) Stereo audio line out |  |
| Operating Systems     | Windows 8 Professional 64-bit<br>Windows 8 64-bit<br>FreeDOS                                                                                                    |  |

# **Spare Parts**

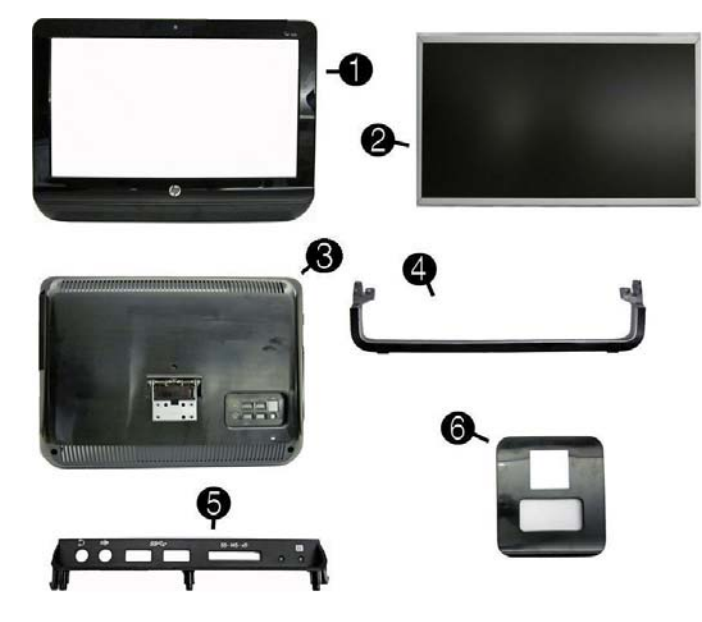

# System Unit

| 1                                          | Front bezel                                       | 710542-001 |  |
|--------------------------------------------|---------------------------------------------------|------------|--|
| Dis                                        | Display panel, 18.5-inch, CCFL, non-ZBD, 200 nits |            |  |
| 2                                          | 2 AUO 7                                           |            |  |
| * CMO                                      |                                                   | 710539-001 |  |
| * LG 7                                     |                                                   | 710540-001 |  |
| 3 Rear cover (does not include stand) 6699 |                                                   | 669985-001 |  |
| 4 Foot assembly 669986-                    |                                                   | 669986-001 |  |
| 5 Side I/O cover assembly, USB 3.0 71054   |                                                   | 710543-001 |  |
| 6 Stand 669988                             |                                                   | 669988-001 |  |
| * Mylar, for use on stand hinge 669994     |                                                   | 669994-001 |  |
|                                            |                                                   |            |  |

\* Not shown

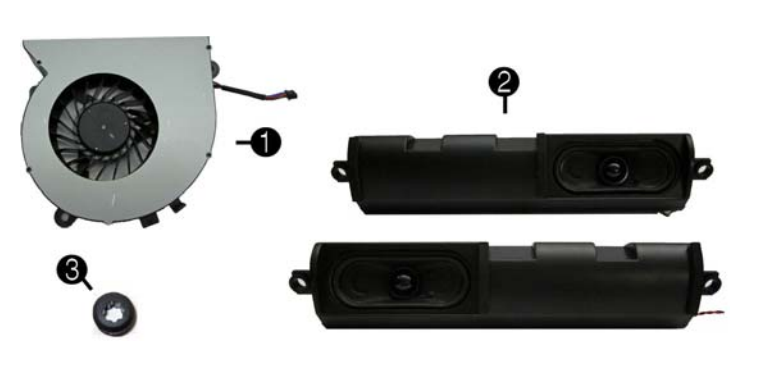

### **Miscellaneous Parts**

| 1 | Fan (blower)                                    | 669981-001 |
|---|-------------------------------------------------|------------|
| 2 | 2 Speaker kit, includes left and right speakers |            |
| 3 | 3 Rubber grommet for use in the hard drive cage |            |
| * | Mouse, USB, optical                             | 596410-001 |
| * | HP Business Digital Headset                     | 642738-001 |
|   |                                                 |            |

\*Not shown

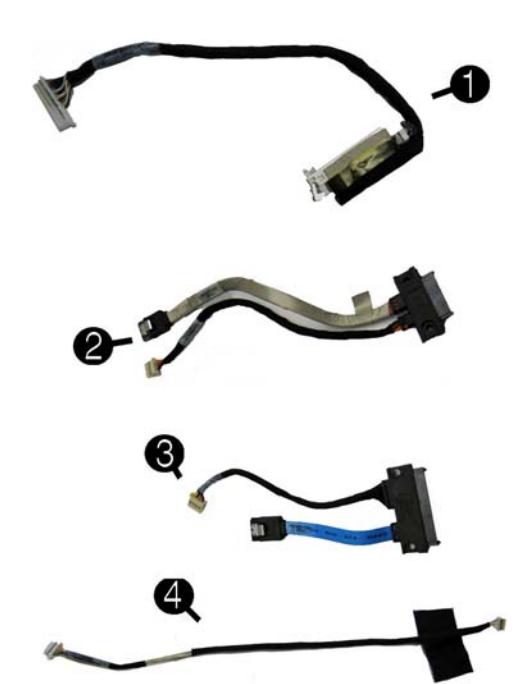

# Cables

| 1 | LVDS cable                                              | 669996-001 |
|---|---------------------------------------------------------|------------|
| 2 | Optical drive cable                                     | 669998-002 |
| 3 | Hard drive cable                                        | 669997-001 |
| 4 | Webcam cable                                            | 669995-001 |
| * | Antenna                                                 | 669974-001 |
| * | Backlight cable for use with AUO and CMI display panels | 710536-001 |
| * | Backlight cable for use with LG display panels          | 710537-001 |

#### Mass Storage Devices (not illustrated)

| HP SuperMulti DVD Writer Drive (includes bezel) | 657958-001 |
|-------------------------------------------------|------------|
| 1 TB hard drive                                 | 621418-001 |
| 750 GB hard drive                               | 632938-001 |
| 500 GB hard drive                               | 621421-001 |
| 320 GB hard drive                               | 621420-001 |
| 250 GB hard drive                               | 621419-001 |

#### Keyboards (not illustrated)

| Jade, wired, USB<br>Wireless, OTP (-201 only)<br>Wireless (-161 only) |      | 655571-xx1<br>678360-xx1<br>708630-xx1 |      |
|-----------------------------------------------------------------------|------|----------------------------------------|------|
| Brazilian Portuguese -201                                             |      | U.S.                                   | -001 |
| Latin America Spanish                                                 | -161 |                                        |      |

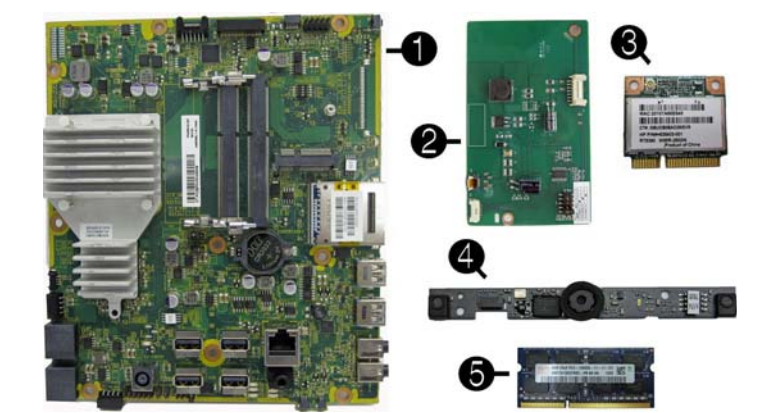

#### Boards. memory processors

| 1       | System board with AMD E1-1200 processor, USB 3.0 (includes heat sink, gasket, processor, replacement thermal material) | 703642-001 |
|---------|----------------------------------------------------------------------------------------------------|------------|
| 2       | Backlight controller                                                                                                   | 710541-001 |
| 3       | Ralink RT3290LE 802.11bgn 1x1 Wi-Fi and Bluetooth 4.0 Combo Adapter (WLAN module)                                      | 701399-001 |
| *       | Ralink RT5390R 802.11bgn 1x1 Wi-Fi Adapter (WLAN module)                                                               | 701396-001 |
| 4       | Webcam module, 720p HD                                                                                                 | 710544-001 |
| 5       | 4-GB memory module (PC3-12800, SODIMM)                                                                                 | 689373-001 |
| *       | 2-GB memory module (PC3-12800, SODIMM)                                                                                 | 689372-001 |
| *       | 1-GB memory module (PC3-10600, SODIMM)                                                                                 | 646808-001 |
| *not il | lustrated                                                                                                    |            |

## System Board

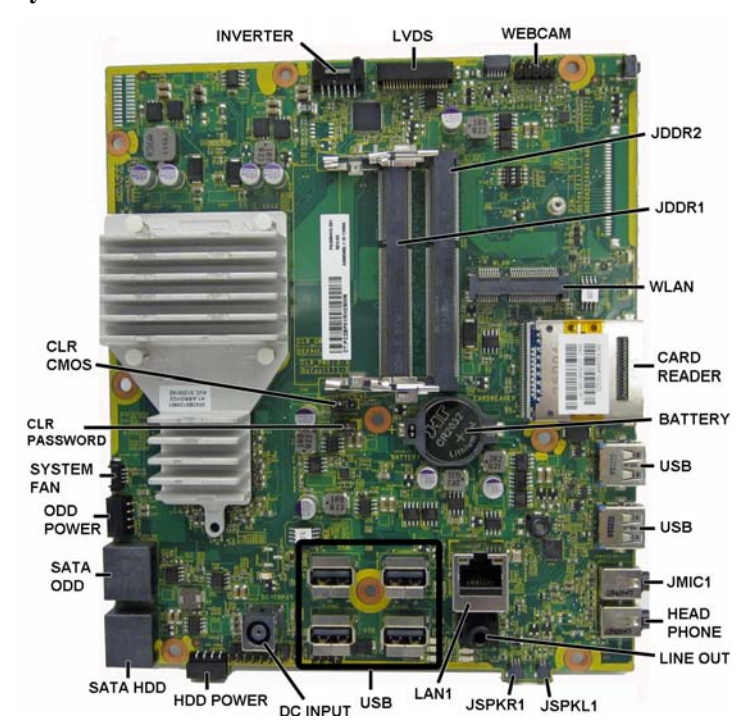

#### System Board Components

| INVERTER       | Inverter board connector          | JSPKL1           | Left speaker connector        |
|----------------|-----------------------------------|------------------|-------------------------------|
| LVDS           | Display connector                 | JSPKR1           | Right speaker connector       |
| WEBCAM         | Webcam connector                  | LAN1             | RJ-45 network connector       |
| JDDR2          | Memory slot, channel B            | USB              | USB port                      |
| JDDR1          | Memory slot, channel A            | DC INPUT         | AC power connector            |
| WLAN           | Mini PCIe slot                    | HDD POWER        | Hard drive power connector    |
| CARD<br>READER | Card reader                       | SATA HDD         | Hard drive data connector     |
| BATTERY        | RTC battery slot                  | SATA ODD         | Optical drive data connector  |
| USB            | USB ports                         | ODD PWR          | Optical drive power connector |
| JMIC1          | Microphone (line in)<br>connector | SYSTEM FAN       | Fan connector                 |
| HEAD-<br>PHONE | Headphone (line out) connector    | CLR_<br>PASSWORD | Password jumper               |
| LINE OUT       | Line out connector                | CLR CMOS         | CMOS jumper                   |

## System Setup and Boot

Access the Setup Utility during computer boot by pressing the F10 key. If you do not press F10 at the appropriate time, you must restart the computer and again press F10 when the monitor light turns green. NOTE: Not all settings are available for all models.

| Computer Setup Menu |                                                                                                    |  |  |
|---------------------|----------------------------------------------------------------------------------------------------|--|--|
| Heading             | Option/Description                                                                                                    |  |  |
| File                | System Information - Lists the following main system specifications:                                                                                               |  |  |
|                     | Product name     System BIOS     SKU number (some models)     Chassis serial number                                                                                |  |  |
|                     | Processor type/speed/stepping     Asset tracking number                                                                                                    |  |  |
|                     | Cache size (L1/L2/L3)     ME firmware version     Installed memory size/speed/cb     ME management mode                                                            |  |  |
|                     | Integrated MAC Address                                                                                                    |  |  |
|                     | About - Displays copyright notice.                                                                                                    |  |  |
|                     | Set Time and Date - Allows you to set system time and date.                                                                                                    |  |  |
|                     | Replicated Setup - Allows you to save or restore system configuration to/                                                                                          |  |  |
|                     | Default Setup - Allows you to save current settings as default or restore                                                                                          |  |  |
|                     | factory settings as default.                                                                                                    |  |  |
|                     | Apply Defaults and Exit - Applies the selected default settings and clears<br>any established passwords.                                                           |  |  |
|                     | Ignore Changes and Exit - Exits Computer setup without saving changes.                                                                                             |  |  |
|                     | Save Changes and Exit - Saves changes to system configuration or                                                                                                   |  |  |
| Charage             | default settings and exits Computer Setup.                                                                                                    |  |  |
| Siorage             | devices. The following options are available:                                                                                                    |  |  |
|                     | CD-ROM     SSD Life Used                                                                                                    |  |  |
|                     | Hard Disk     SMART (ATA disks only)     Default Values     Diskette                                                                                               |  |  |
|                     | Translation Mode     SATA Defaults                                                                                                    |  |  |
|                     | Storage Options - Allows you to set:                                                                                                    |  |  |
|                     | <ul> <li>SATA Fort's set SATA port as esata port of use with external drive.</li> <li>SATA Emulation - Choose how the SATA controller and devices are</li> </ul>   |  |  |
|                     | <ul> <li>accessed by the OS. SATA Emulation choices are AHCI, RAID, or IDE.</li> <li>Removable Media Boot - Enables/disables ability to boot the system</li> </ul> |  |  |
|                     | from removable media.                                                                                                    |  |  |
|                     | <ul> <li>Max eSATA Speed - Allows you to choose 1.5 Gbps or 3.0 Gpbs as<br/>the maximum eSATA speed. By default, the speed is limited to 1.5</li> </ul>            |  |  |
|                     | Gbps for maximum reliability.                                                                                                    |  |  |
|                     | DPS Self-Test - Execute self-tests on ATA hard drives capable of per-<br>forming the Drive Protection System (DPS) self-tests                                      |  |  |
|                     | Boot Order - Specify boot order for UEFI and legacy boot sources. Also                                                                                             |  |  |
|                     | specify hard drive boot order.                                                                                                    |  |  |
| Security            | Setup Password - Set and enable the setup (Admin) password.                                                                                                    |  |  |
| coounty             | Power-On Password - Set and enable power-on password.                                                                                                    |  |  |
|                     | Password Options - Allows to you enable/disable:                                                                                                    |  |  |
|                     | Lock Legacy Resources     Setup Browse Mode                                                                                                    |  |  |
|                     | Password prompt on F9 & F12                                                                                                    |  |  |
|                     | Network Server Mode                                                                                                    |  |  |
|                     | cover removal sensor to disable/notify user/setup password.                                                                                                    |  |  |
|                     | Device Security - Set Device Available/Device Hidden for: embedded security                                                                                        |  |  |
|                     | device, system audio, network controller, USB controller, serial/parallel ports, and SATA ports.                                                                   |  |  |
|                     | USB Security - Set Device Available/Device Hidden for front USB ports,                                                                                             |  |  |
|                     | rear USB ports, internal USB ports, accessory USB ports.                                                                                                    |  |  |
|                     | SIDE SECURITY - DISABLE THE PUL, PULE, and MINI Card Slots.                                                                                                    |  |  |
|                     | System IDs - Allows you to update asset tag, ownership tag UUID key-                                                                                               |  |  |
|                     | board locale setting.                                                                                                    |  |  |
|                     | Master Boot Record Security - enables/disables MBR.                                                                                                    |  |  |
|                     | System Security - Allows you to set:     Data Execution Prevention (enable/disable)                                                                                |  |  |
|                     | SVM CPU Virtualization (enable/disable).                                                                                                    |  |  |
|                     | <ul> <li>Virtualization Technology/Directed IO (VTd) (enable/disable)</li> </ul>                                                                                   |  |  |
|                     | Trusted Execution Technology (enable/disable)     Embodded Security Davias (aspha/disable)                                                                         |  |  |
|                     | <ul> <li>Reset to Factory Settings (Do not reset/Reset)</li> </ul>                                                                                                 |  |  |
|                     | <ul> <li>Measure boot variables/devices to PCR1 (enable/disable)</li> <li>OS management of Embedded Security Device (enable/disable)</li> </ul>                    |  |  |
|                     | Reset of Embedded Security Device through OS (enable/disable)                                                                                                    |  |  |
|                     | <ul> <li>No PPI provisioning (Windows 8 only; enable/disable)</li> <li>Allow PPI policy to be changed by OS (enable/disable)</li> </ul>                            |  |  |
|                     | DriveLock Security - Allows you to assign or modify a master or user                                                                                               |  |  |
|                     | password for hard drives.                                                                                                    |  |  |
|                     | <ul> <li>Legacy Support (enable/disable)</li> </ul>                                                                                                    |  |  |
|                     | Secure Boot (enable/disable).     Kov Management (anable/disable)                                                                                                  |  |  |
|                     | <ul> <li>Fast Boot (enable/disable)</li> </ul>                                                                                                    |  |  |
| Power               | OS Power Management - Allows you to enable/disable Runtime Power                                                                                                   |  |  |
|                     | Hardware Power Management - Enable/disable SATA nower management                                                                                                   |  |  |
|                     | S5 maximum power savings., PCI slots, network controller, USB 3.0 controller                                                                                       |  |  |
|                     | Thermal - Control minimum fan speed.                                                                                                    |  |  |
| Advanced            | Power-On Options - Allows you to set:                                                                                                    |  |  |
|                     | <ul> <li>POST messages (enable/disable)</li> </ul>                                                                                                    |  |  |
|                     | Press the ESC key for Startup Menu (enable/disable)     Ontion ROM Promot (enable/disable)                                                                         |  |  |
|                     | After Power Loss (off/on/previous state)                                                                                                    |  |  |
|                     | POST Delay (none, 5, 10, 15, 20, or 60 seconds)     Bemote Wakeup Boot Source (remote server/local bard drive)                                                     |  |  |
|                     | Factory Recovery Boot Support (enable/disable)                                                                                                    |  |  |
|                     | Bypass F1 Prompt on Configuration Changes (enable/disable)                                                                                                    |  |  |
|                     | BIOS Power-On - Set the computer to turn on at a preset time.                                                                                                    |  |  |

HP Pro 1105 Series All-in-One Business PC

| Advanced (continued) | Bus Options - Allows you to enable/disable PCI SERR# Generation and PCI VGA palette snooping.                                                                                                    |
|----------------------|----------------------------------------------------------------------------------------------------|
|                      | Onboard Devices - Allows you to set resources for or disable on-board system devices.                                                                                                    |
|                      | Device Options - Allows you to set:<br>Printer mode (Bi-Directional, EPP + ECP, Output Only)<br>Num Lock State at Power-on (off/on)<br>Integrated Video (enable/disable)<br>Integrated Graphics (Auto/Disable/Force)<br>Internal Speaker (enable/disable)<br>NIC PXE Option ROM Download (enable/disable)<br>SATA RAID Option ROM Download (enable/disable)<br>Multi-Processor (enable/disable)<br>Hyper-threading (enable/disable)<br>Turbo Mode (enable/disable) |
|                      | VGA Configuration - Allows you to specify which VGA controller is the "boot"/primary. Displayed only if add-in video card installed.                                                                                                    |
|                      | AMT Configuration - Allows you to set:<br>• AMT (enable/disable)<br>• Unconfigure AMT/ME (enable/disable)<br>• Hide Unconfigure ME Confirmation Prompt (enable/disable)<br>• Watchdog Timer (enable/disable)                                                                                                    |

#### Common POST Error Messages

| Screen<br>Message                                                                                                    | Probable Cause                                                                                                    | Recommended Action                                                                                                    |  |
|----------------------------------------------------------------------------------------------------|----------------------------------------------------------------------------------------------------|----------------------------------------------------------------------------------------------------|--|
| 101-Option ROM<br>Error                                                                                                    | System ROM or expansion<br>board option ROM check-<br>sum.                                                                                                    | <ol> <li>Verify ROM, reflash if required</li> <li>Remove recently added cards to see if<br/>problem remains.</li> <li>Clear CMOS. If message disappears, may<br/>be card problem.</li> <li>Replace system board</li> </ol>                                                                                                    |  |
| 103-System Board<br>Failure                                                                                                    | DMA or timers                                                                                                    | <ol> <li>Clear CMOS memory.</li> <li>Remove expansion boards.</li> <li>Replace system board.</li> </ol>                                                                                                    |  |
| 163-Time & Date<br>Not Set                                                                                                    | Invalid time or date in con-<br>figuration memory.<br>RTC battery may need to be<br>replaced.                                                                                                    | Reset the date and time under Control Panel<br>(Computer Setup can also be used). If the<br>problem persists, replace the RTC battery.                                                                                                    |  |
| 164-Memory Size<br>Error                                                                                                    | Memory amount has<br>changed since the last boot<br>(memory added/removed).                                                                                                    | Press the F1 key to save the memory changes.                                                                                                    |  |
| 164-Memory Size<br>Error                                                                                                    | Incorrect memory configura-<br>tion                                                                                                    | <ol> <li>Run Setup (F10).</li> <li>Make sure memory module(s) installed<br/>properly.</li> <li>If third-party memory added, test using HP-<br/>only memory.</li> <li>Verify proper module type.</li> </ol>                                                                                                    |  |
| 201-Memory Size<br>Error                                                                                                    | RSM failure                                                                                                    | <ol> <li>Ensure memory modules are correctly<br/>installed.</li> <li>Verify proper module type.</li> <li>Remove and replace faulty module(s).</li> <li>If error persists after replacing modules,<br/>replace system board.</li> </ol>                                                                                                    |  |
| 214-DIMM Config-<br>uration Warning                                                                                                    | Populated DIMM configura-<br>tion is not optimized                                                                                                    | Rearrange DIMMs so that each channel has the same amount of memory.                                                                                                    |  |
| 219-ECC Memory<br>Module Detected<br>ECC Modules not<br>supported on this<br>Platform                                                           | Recently added memory<br>module(s) support ECC<br>memory error correction.                                                                                                    | <ol> <li>If additional memory was recently added,<br/>remove it to see if the problem remains.</li> <li>Check product documentation for memory<br/>support information.</li> </ol>                                                                                                    |  |
| 301-, 304-Key-<br>board error                                                                                                    | Keyboard failure.                                                                                                    | <ol> <li>Reconnect keyboard with system turned off.</li> <li>Check kybd connection or keys.</li> <li>Check connector for bent or missing pins.</li> <li>Replace keyboard.</li> <li>If 304, possible sys bd problem.</li> </ol>                                                                                                    |  |
| 511-CPU Fan not<br>Detected                                                                                                    | CPU Fan not Detected.                                                                                                    | 1. Reseat CPU fan.<br>2. Reseat fan cable.<br>3. Replace CPU fan.                                                                                                    |  |
| 1805-Ambient<br>Temperature Pre-<br>viously Over Limit                                                                                          | This system was placed in a<br>low power state to prevent<br>damage due to excessive<br>environmental temperature.                                                                                                    | <ul> <li>Make sure the system meets the HP enclosure guidelines as listed in the Quick Specs, including the following:</li> <li>Clean the air vents on the front, back, or any other vented side of the computer.</li> <li>Ensure that there is a 10.2 cm (4 in) clearance on all vented sides of the computer to permit the required airflow.</li> <li>Ensure that computers are not so near each other that they are subject to each other's re-circulated or preheated air.</li> </ul> |  |
| 2200-PMM Alloca-<br>tion Error during<br>MEBx Download                                                                                          | (2200) Memory error during<br>POST execution of the Man-<br>agement Engine (ME) BIOS<br>Extensions option ROM.                                                                                                    | <ol> <li>Reboot the computer.</li> <li>Unplug the power cord, re-seat the memory<br/>modules, and reboot the computer.</li> <li>If the memory configuration was recently</li> </ol>                                                                                                    |  |
| ule did not check-<br>sum correctly<br>2202-PMM Deallo-                                                                                         | (2201) Memory error during<br>POST execution of the Man-<br>agement Engine (ME) BIOS<br>Extensions option ROM.                                                                                                    | changed, unplug the computer, restore the<br>original memory configuration, and reboot<br>the computer.<br>4. If the error persists, replace the system                                                                                                    |  |
| MEBx cleanup                                                                                                    | (2202) Memory error during<br>POST execution of the Man-<br>agement Engine (ME) BIOS<br>Extensions option ROM.                                                                                                    | board.                                                                                                    |  |
| 2230-General<br>error during MEBx<br>execution<br>2231-ME error dur-<br>ing MEBx execu-<br>tion<br>2232-AMT error<br>during MEBx exe-<br>cution | (2230) Error occurred during<br>MEBx execution which fails<br>into the "General" grouping.<br>Status information displayed<br>along with the error provides<br>further clarity into the failure.<br>MEBx handles transference<br>of information between the<br>system BIOS and ME firm-<br>ware. | <ol> <li>Reboot the computer.</li> <li>If the error persists, update to the latest<br/>BIOS version and ME firmware version.</li> <li>If the error still persists, replace the system<br/>board.</li> </ol>                                                                                                    |  |
| 2233-HECI error<br>during MEBx exe-<br>cution                                                                                                   | (2231) Error occurred during<br>MEBx execution which fails<br>into "ME" grouping.                                                                                                    |                                                                                                    |  |
|                                                                                                    | (2232) Error occurred during MEBx execution which fails into "AMT" grouping.                                                                                                    |                                                                                                    |  |
|                                                                                                    | (2233) Error occurred during<br>MEBx execution which fails<br>into "MEI or HECI" grouping.                                                                                                    |                                                                                                    |  |

# **Password Security and CMOS**

# Establishing a Setup or Power-On password

- 1. Turn on or restart the computer.
- 2. As soon as the computer turns on, press the **Esc** key while "Press the ESC key for Startup Menu" message is displayed at the bottom of the screen.
- 3. Press the **F10** key to enter Computer Setup.
- To establish Setup password, select Security > Setup Password and follow the instructions.
   or -

or establish a Power-On password, select **Security > Power-On Password** and follow the instructions on the screen

5. Before exiting, click File > Save Changes and Exit.

#### Resetting a Setup or Power-On password

1. Turn off the computer and disconnect the power cord from the power outlet. 2. Remove the access panel.

- 3. On the system board, locate the header labeled CLR PASSWORD.
- 4. Remove the jumper and place it on pins 1 and 2.
- 5. Wait for three seconds, and then replace the jumper to its original position (pins 2 and 3).
- ${\bf 6}.$  Replace the access panel and reconnect the power cord.
- 7. Turn on the computer and allow it to start.

#### **Resetting CMOS**

- 1. Turn off the computer and disconnect the power cord from the power outlet.
- 2. Remove the access panel.
- 3. On the system board, locate the header labeled CLR CMOS.
- 4. Remove the jumper and place it on pins 2 and 3.
- 5. Wait for three seconds, and then replace the jumper to its original position (pins 1 and 2).
- 6. Replace the access panel and reconnect the power cord.
- 7. Turn on the computer and allow it to start.